# 校园一卡通充值方法介绍

#### 一、支付宝

在支付宝中搜索"校园一卡通",选择"官方服务", 进入支付宝校园一卡通充值界面。点击"新卡充值"。

| a.   16, 16, 16, 16, 16, 16, 16, 16, 16, 16, | ٥ 🔳 09:29 | × 40                    | ଷ 📖 09:29 |
|----------------------------------------------|-----------|-------------------------|-----------|
| < ○ 校园一卡通                                    | ×搜索       | 校园一卡通                   | °° ⊗      |
| 校园一卡通 官方<br>在线充校园一卡通,便捷省心免排队                 | 进入 ><br>人 | **达 2018011<br>河北工业大学   | >         |
| Q 校园一卡通                                      | 官方服务      | 充值                      |           |
| ○ 校园一卡通绑定                                    |           |                         |           |
| Q 智慧校园一卡通                                    |           | 开合花,领充值红包 <sup>2元</sup> | >         |
|                                              |           | 新卡充值                    |           |
|                                              |           | 官方生活号                   | >         |

自动跳转到以下提示界面,点击"去绑定",跳转到信 息校验界面,学校选择"河北工业大学",点击"同意协议 并验证"。

| ************************************ | 해배<br>G)信息校验<br>获得专 | 8 ■ 09:30<br>82 ・・・ ⊗<br>属服务特权 |
|--------------------------------------|---------------------|--------------------------------|
| 您当前还没有绑定,暂时不能使用服务,                   | 姓名                  | <b>※</b><br>**达                |
| 请先输入相关信息进行绑定后以便使用服务。                 | 学校                  | 河北工业大学 〉                       |
| 去绑定                                  | 查看《校园身份验证服          | 务协议》                           |

在身份校验页面中输入学号,密码输入校园一卡通查 询密码(默认为身份证件号码不包含"X"的后六位数字), 点击"同意协议并验证",验证通过后即可进入支付宝充值 界面。后续充值时无需再次验证。

| 511 <del>4</del> 6.41 | ී 📖 09:31        | 500 <b>%.all</b>                 |      | 09:31 🔟 🕲                  |
|-----------------------|------------------|----------------------------------|------|----------------------------|
| <b>命</b> 信息校验         | 88 ••• 😣         | 校园卡充值                            |      | 88 ··· 🛞                   |
| 获得专                   | 属服务特权            | <b>河北工业</b> ;<br><sup>本人充值</sup> | 大学   | 解绑                         |
| 姓名                    | **达              | 学工号:<br>姓 名:<br>状 态:正常           |      | <sup>账户余额(元)</sup><br>1.21 |
| 证件号码                  | 1**************2 | 当前选中账户:正式卡                       |      | (コ 切換)                     |
| 学校                    | 河北工业大学 〉         | 充值金额 (元)                         |      | 50                         |
| 学号                    | 2018011          | 10元                              | 30元  | 50元                        |
| 密码                    |                  | 100元                             | 150元 | 200元                       |
| 查看《校园身份验证服》           | 各协议》             |                                  |      |                            |
| <br>同意                |                  |                                  | 确认充值 |                            |

#### 二、微信充值(i 河工 App)

扫描二维码或通过手机应用商城搜索"i河工"下载安装应用程序。

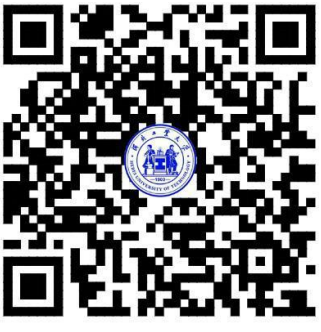

i河工下载二维码

一卡通账号为学号,查询密码默认为身份证件号码不含 X 的后六位数字。

| 校园卡          |       |
|--------------|-------|
| 校园卡 登录       |       |
| ❷ 一卡通账号      |       |
| ☐ 查询密码       |       |
| ○ 请输入验证码     | 66887 |
| ☑ 记住用户名 修改密码 |       |
| 登录           |       |
| 取消           |       |

在App下方菜单栏中点击"卡片充值",进入卡片充值 界面,"支付方式"选择"微信",输入要充值的金额,点 击"确认充值",确认充值金额后跳转至微信支付界面,点 击"立即支付"进行充值。

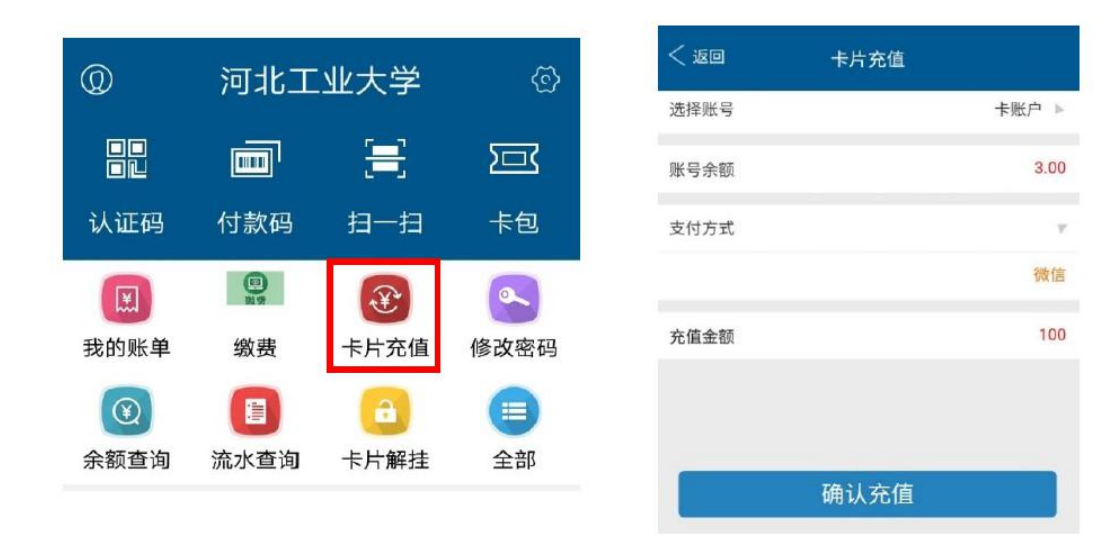

### 三、翼支付

翼支付首页点击"更多",在应用空间中找到"校园卡"。

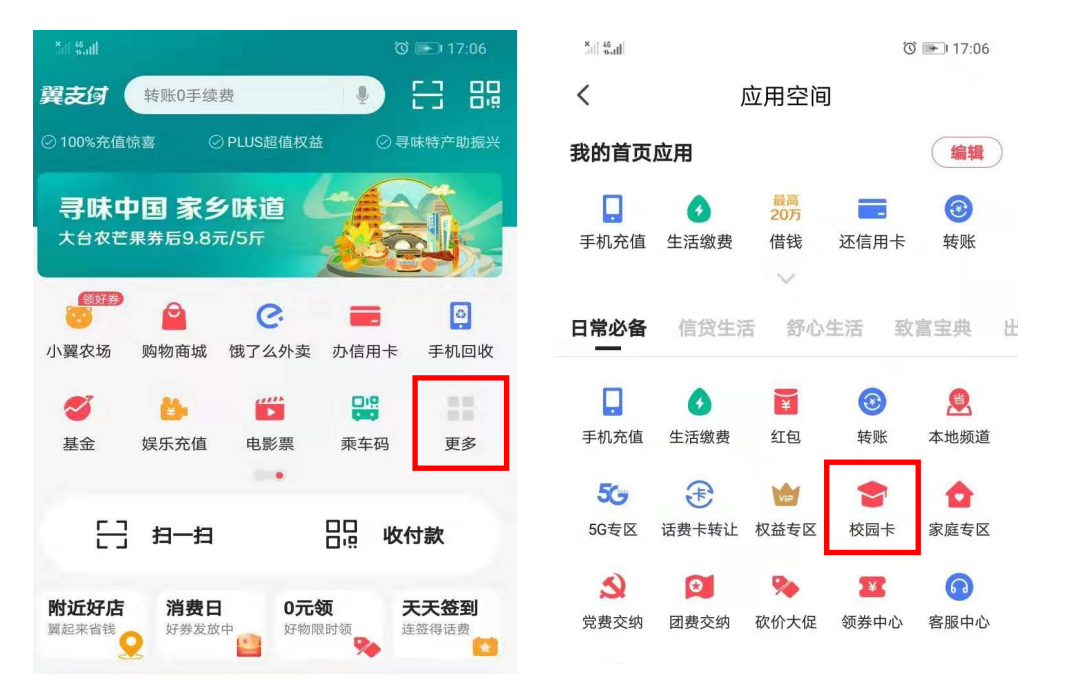

进入校园一卡通充值界面,按照提示选择学校,输入学 号和姓名。确认充值信息无误后输入充值金额,点击"立即 充值"。

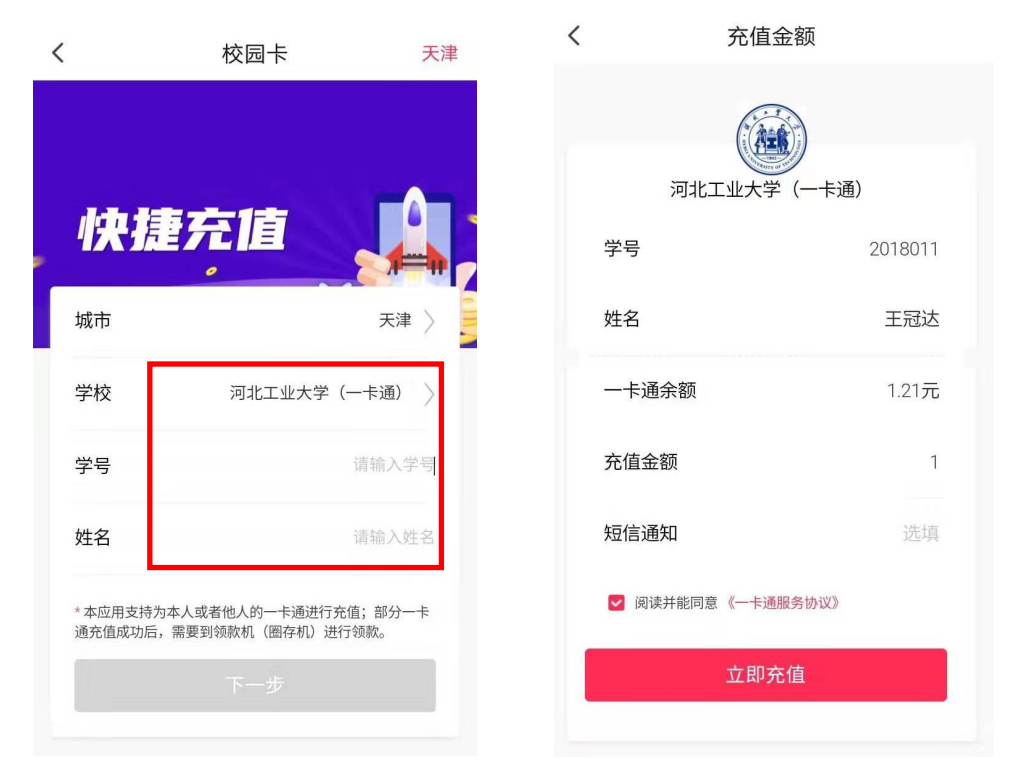

### 四、和包支付

和包支付首页点击"全部",在便民服务中找到"校企充值"应用。

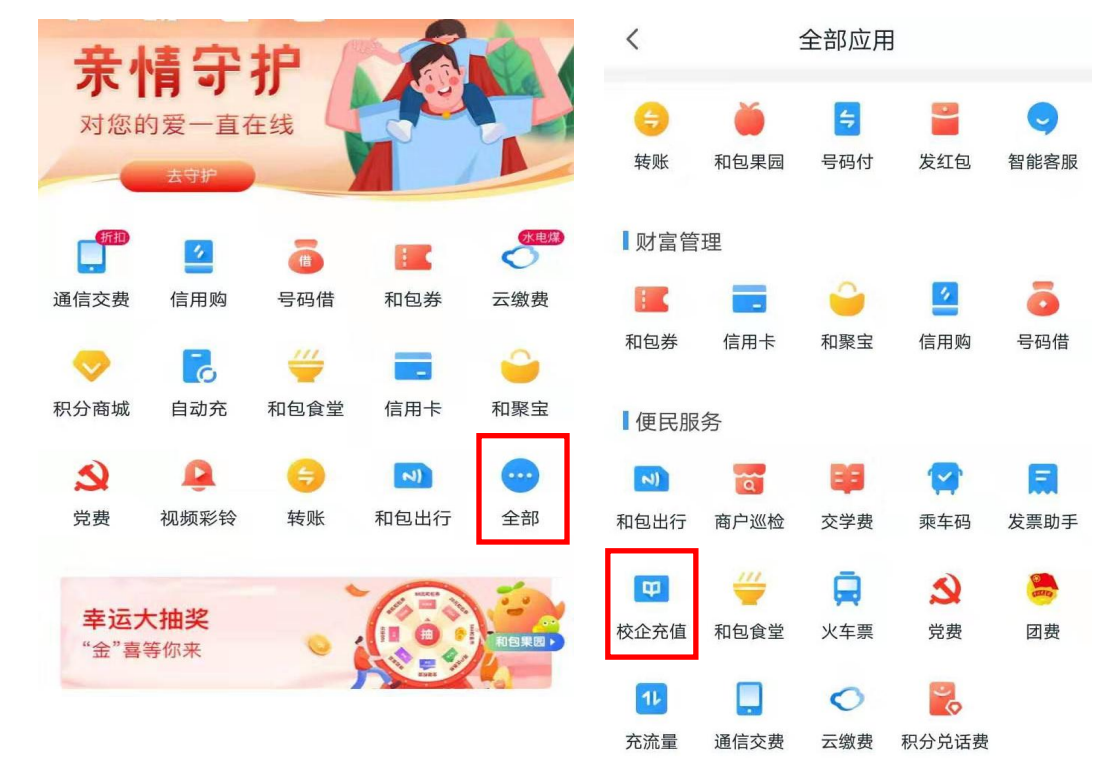

输入学校名称进行查询后,选择"河北工业大学",点击"立即充值"。

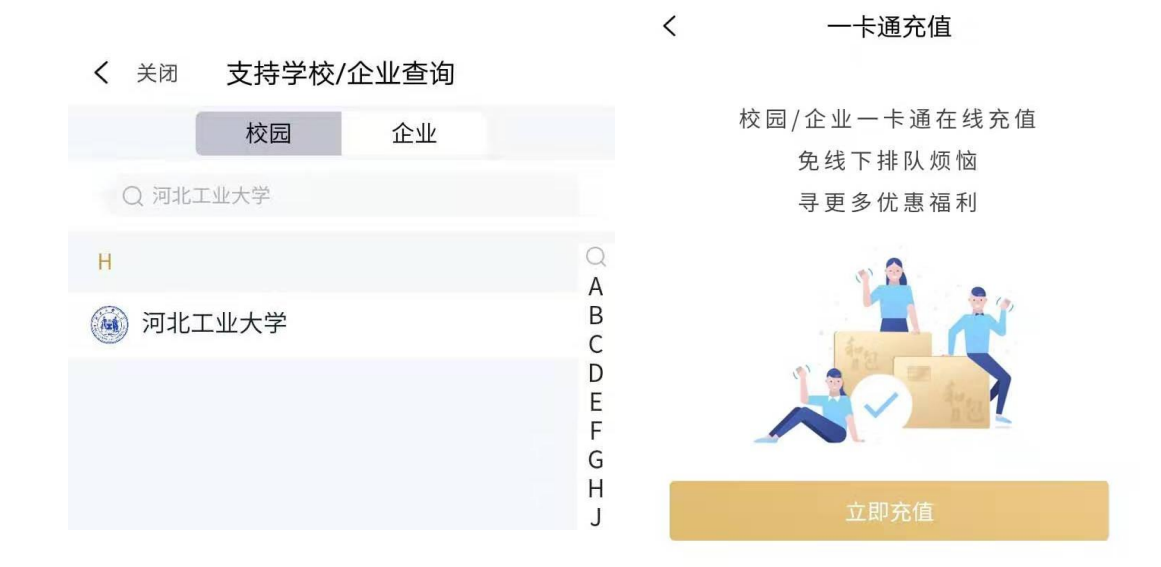

进入充值界面后,输入姓名,"卡号"输学号,确认金额后,点击下一步进入支付界面完成充值。

く 关闭 一卡通充值
名称 河北工业大学 >
姓名 请输入您的真实姓名 ×
市号 请输入卡号 ×
半号 请输入卡号 ×
¥ 1 ×
◎ 阅读并同意 《校企充值服务协议》
下一步
订单查询 | 帮助中心

## 校园卡日常服务信息:

| 北辰校区  | 大学生活动中心113室,工作日9:00-16:00,办公电话                               |
|-------|--------------------------------------------------------------|
|       | 60436816                                                     |
| 红桥校区  | 东院七教D102教室对面,工作日9:00-12:00 13:00-16:00,办公电话60200007          |
| 自助补卡机 | 北辰大学生活动中心一层楼梯口,红桥东院七教二层大厅<br>东侧、北院食堂内、南院食堂内<br>可持二代身份证原件自助补卡 |